### SAN JOSÉ STATE UNIVERSITY Tips for Sending WES Evaluations to SJSU

## Step #1

After logging into World Education Services (WES) at https://www.wes.org, you will complete the tabbed sections "Personal Information," "Report Purpose," and "Your Education." You will be prompted to "Add Recipient." You will then enter "San Jose State University" in the search box. You should see San Jose State University as the Primary result.

#### Recipient 2: Institution(s) receiving your report

Please add the institution(s) you want your report sent to. Each institution you add will result in an additional fee of \$30 plus shipping and handling.

| Add Recipient   |                                                                                                    |  |  |
|-----------------|----------------------------------------------------------------------------------------------------|--|--|
|                 | Please search for a recipient using the text box below Institution or Company* San Jose State University Clear                                                                   |  |  |
| 1 result found. |                                                                                                    |  |  |
|                 | San Jose State University                                                                                                    |  |  |
|                 | If the recipient you're searching for doesn't appear in the list above, please try again with a more specific name or you may <b>manually enter the recipient's information.</b> |  |  |

Cancel

# Step #2

Very Important! You must select the first option, Graduate Admissions and Program Evaluations (GAPE), in order for our office to properly receive your scores. By selecting this field, the system will automatically input the correct address.

| Add Recipient          |                                                                                                    | ×                       |
|------------------------|----------------------------------------------------------------------------------------------------|-------------------------|
|                        | San Jose State University                                                                                                    |                         |
|                        | If the school or department you are looking for is not listed below, you may <b>manually enter the recipient's information.</b> |                         |
| Department/Office Name | Graduate Admissions and Program Evaluations (GAPE)                                                                              | )                       |
|                        | Graduate Admissions and Program Evaluations (GAPE)<br>(electronic delivery only)                                                |                         |
|                        | One Washington Square<br>San Jose, CA 95192-0017<br>United States of America                                                    |                         |
| Attention To ?         |                                                                                                    |                         |
| •                      | Add this Recipient                                                                                                    |                         |
|                        | SJSU SAN                                                                                                    | I JOSÉ STATE<br>VERSITY |
|                        | _                                                                                                    |                         |

#### SAN JOSÉ STATE UNIVERSITY Tips for Sending WES Evaluations to SJSU

## Step #3

Under the tab titled "Your Evaluation," you will select the type of WES service you would like. If you are only using your WES Evaluation for San Jose State University (SJSU) at this time, we suggest you select the WES Basic Document-by-Document evaluation. Please contact WES if you plan to send your evaluation to campuses other than SJSU for advice on the appropriate evaluation service to use.

#### Other available evaluation packages: \*

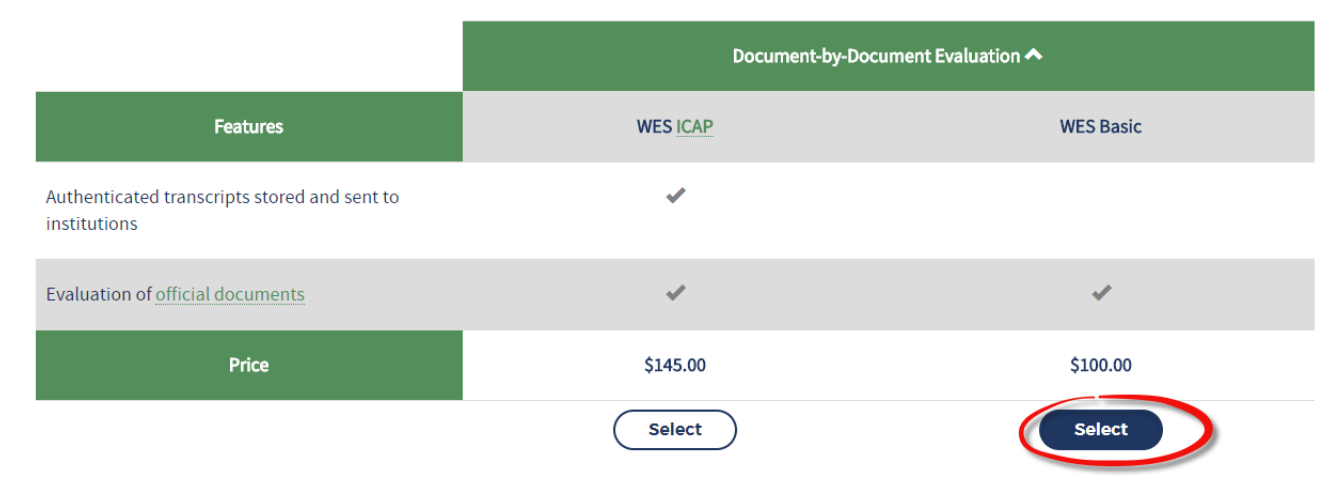

For additional information or guidance with the process, please contact us at admissions@sjsu.edu or at (408) 283-7500.

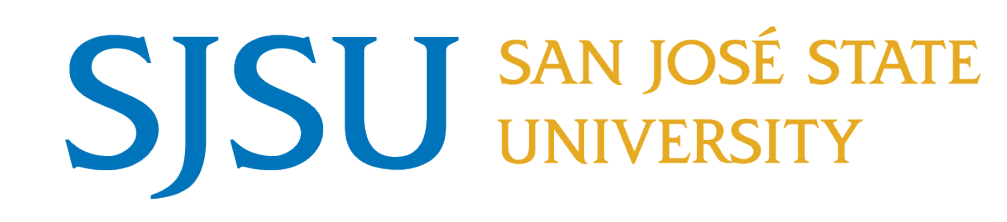